# 3 作成したデータの送信

(1)電子署名の付与(2)添付書類のイメージデータの紐付け(3)データの送信

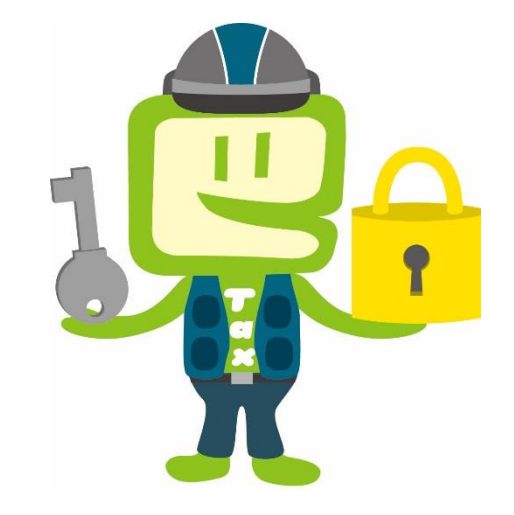

## (1) 電子署名の付与

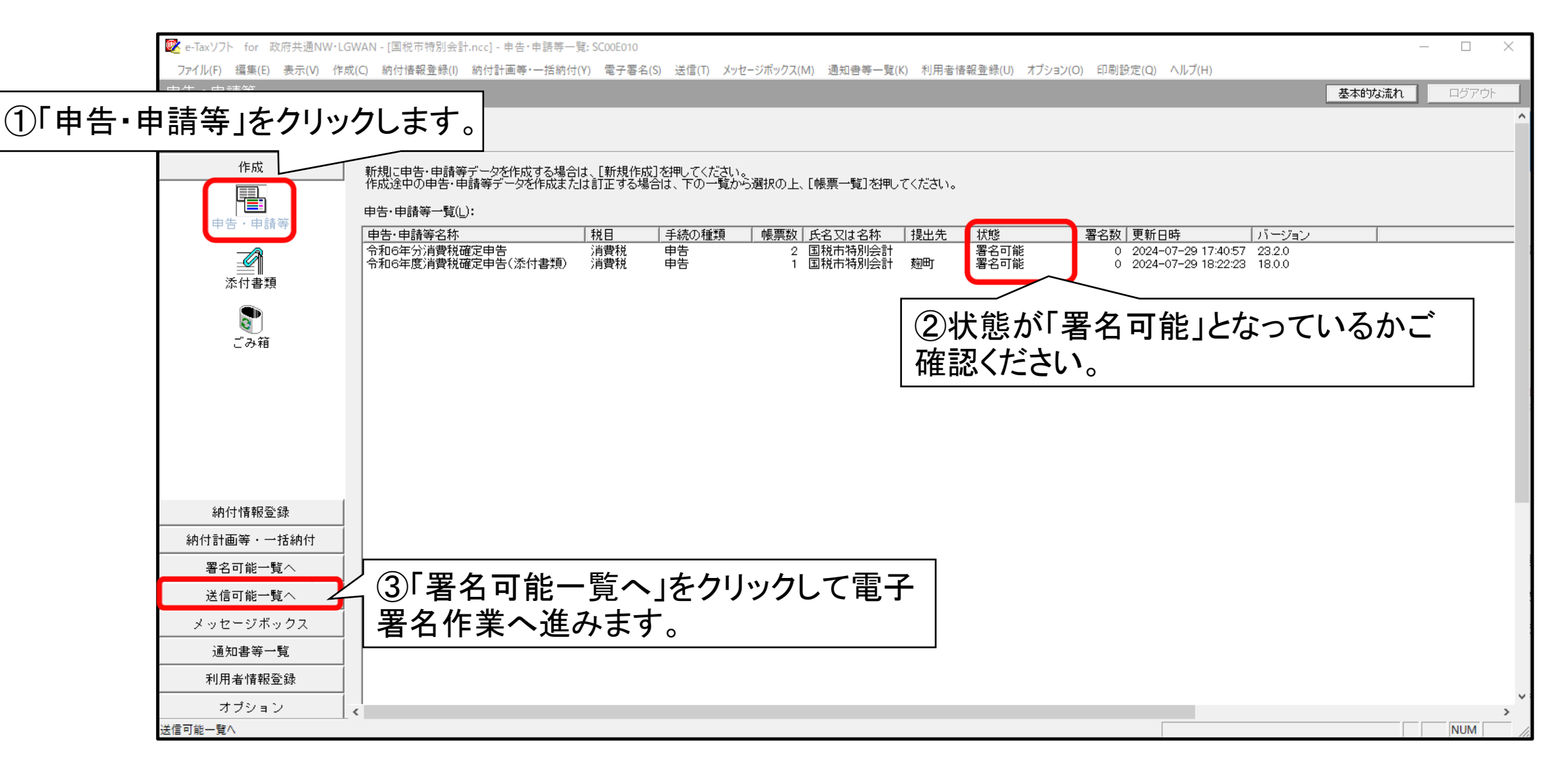

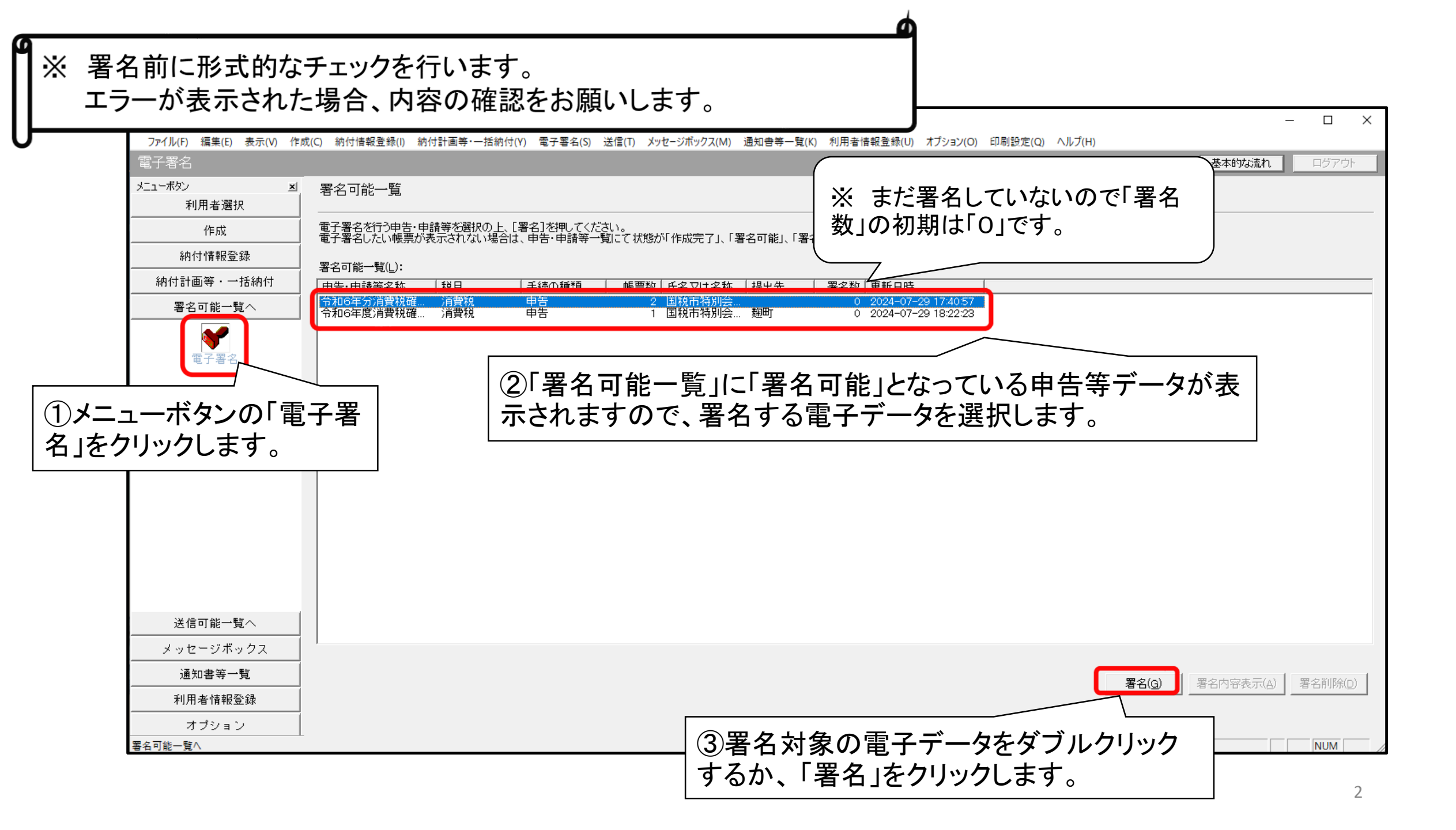

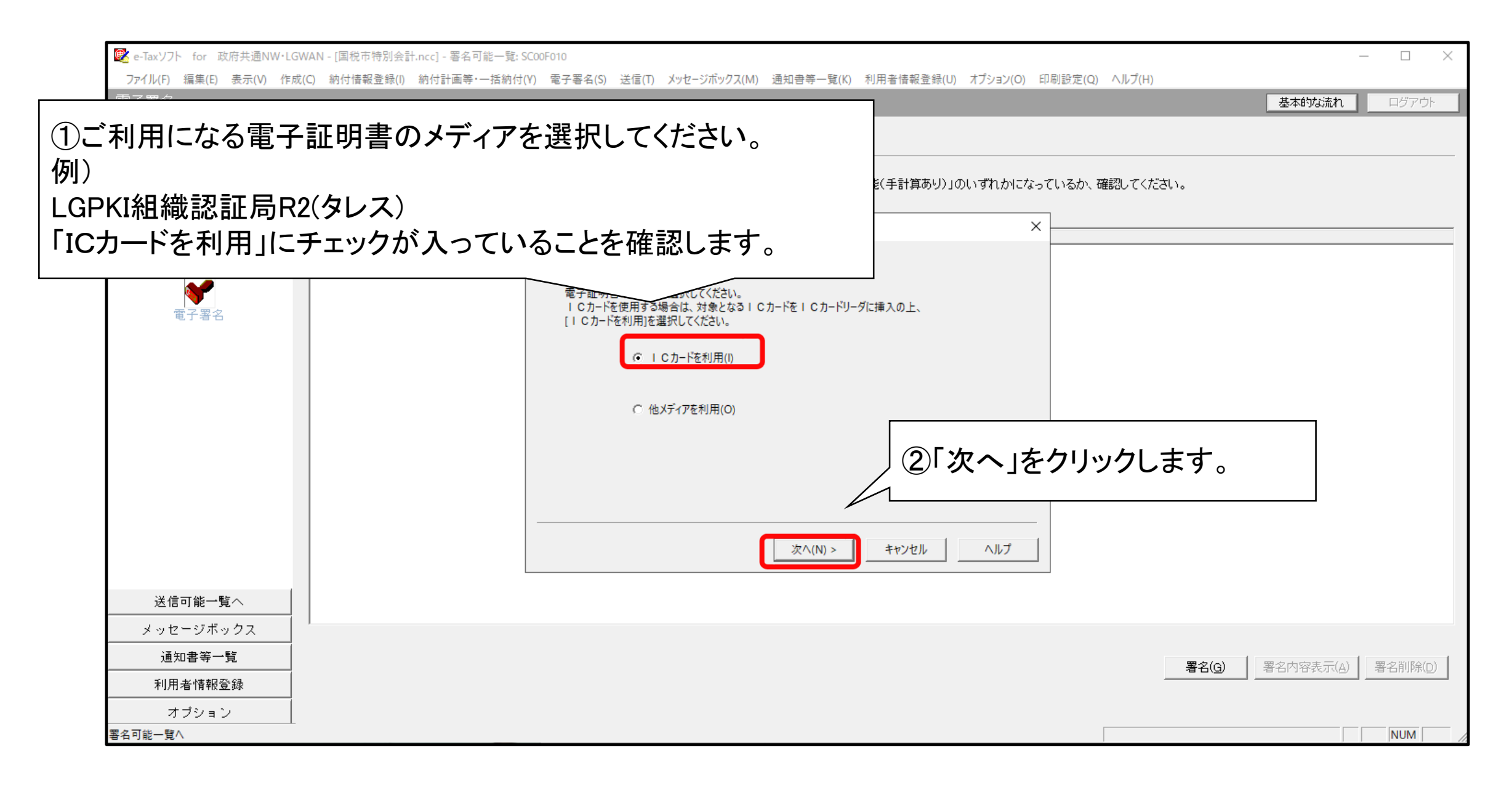

![](_page_4_Figure_0.jpeg)

| 🔰 e-Taxソフト - 署名       | 可能一覧: SC00F010                        |                                                          | - 🗆 X                                               |
|-----------------------|---------------------------------------|----------------------------------------------------------|-----------------------------------------------------|
| ファイル(F) 編集(E) 表示(V) 作 | 成(C) 納付情報登録(I) 納付計画等·一                | 括納付(Y) 電子署名(S) 送信(T) メッセージボックス(M) 通知書等一覧(K               | () 利用者情報登録(U) オプション(O) 印刷設定(Q) ヘルプ(H)               |
| 電子署名                  |                                       |                                                          | 基本的な流れログアウト                                         |
| ニューボタン <u>×</u> 」     | 署名可能一覧                                |                                                          |                                                     |
| 利用者選択                 |                                       |                                                          |                                                     |
| 作成                    | 電子署名を行う申告・申請等を選択(<br>電子署名したい帳票が表示されない | の上、[署名]を押してください。<br>か場合は、申告・申請等一覧にて状態が「作成完了」、「署名可能」、「署名  | 名可能(手計算あり)」のいずれかになっているか、確認してください。                   |
| 納付情報登録                | 署名可能一覧(L):                            |                                                          |                                                     |
| 納付計画等・一括納付            | 申告·申請等名称 税目                           | 手続の種類   帳票数   氏名又は名称   提出先                               | 署名数 更新日時                                            |
| 署名可能一覧へ               | 令和6年分消費税確 消費税<br>令和6年度消費税確 消費税        | 電子署名 (3/3:署名確認):SC00F014                                 | ×                                                   |
| 電子署名                  |                                       | 以下の電子証明書で署名を行います。内容を確認の上、よろしければ<br>発行先:<br>発行元:<br>有効期間: | ■ 電子証明書(職責証明書)の署名用のPIN(パス<br>ワード)を入力し、「OK」をクリックします。 |
| 送信可能一覧へ               |                                       |                                                          |                                                     |
| メッセージボックス             | 1                                     |                                                          |                                                     |
| 通知書等一覧                |                                       |                                                          | <b>署名(G)</b> 署名内容表示(A) 署名前8年(G)                     |
| 利用者情報登録               |                                       |                                                          |                                                     |
| オプション                 | •                                     |                                                          |                                                     |
| 4可能─賢∧                |                                       |                                                          | 受付システムLF接続中(SSI) NUM A                              |

#### ※電子証明書(職責証明書)の証明内容(特に有効期間)を確認してください。

(A

| We - Tax ソフト - 署名     | ,可能一覧: SC00F010                                                                                                    |           |           |
|-----------------------|----------------------------------------------------------------------------------------------------|-----------|-----------|
| ファイル(F) 編集(E) 表示(V) 作 | 成(C) 納付情報登録(I) 納付計画等・一括納付(Y) 電子署名(S) 送信(T) メッセージボックス(M) 通知書等一覧(K) 利用者情報登録(U) オプション(O) 印刷設定(Q) ヘルプ(H)                     |           |           |
| 電子署名                  |                                                                                                    | 基本的な流れ    | ログアウト     |
| メニューボタン 🔟             | 署名可能一覧                                                                                                    |           |           |
| 利用者選択                 |                                                                                                    |           |           |
| 作成                    | 電子署名を行う申告・申請等を選択の上、[署名]を押してください。<br>  電子署名したい帳票が表示されない場合は、申告・申請等一覧にて状態が「作成完了」、「署名可能」、「署名可能(手計算あり)」のいずれかになっているか、確認してください。 |           |           |
| 納付情報登録                | 署名可能一覧(1):                                                                                                    |           |           |
| 納付計画等・一括納付            | 13-7 記 見)                                                                                                    |           |           |
| 署名可能一覧へ               | 令和6年分消費税確消費税<br>令和6年度消費税確消費税 電子署名 (3/3:署名確認):SC00F014 ×                                                                  |           |           |
| <b>*</b>              |                                                                                                    |           |           |
| 電子署名                  | 以下の電子証明書で署名を行います。内容を確認の上、よろしければ [OK] を押してください。                                                                           |           |           |
|                       | 発行先:************************************                                                                                 |           |           |
|                       | 発行元:************************************                                                                                 |           |           |
|                       | 有効期間: ******** から *******                                                                                                |           |           |
|                       |                                                                                                    |           |           |
|                       |                                                                                                    |           |           |
|                       |                                                                                                    |           |           |
|                       |                                                                                                    |           |           |
|                       |                                                                                                    |           |           |
|                       |                                                                                                    |           |           |
|                       | < 戻る(B) OK キャンセル ヘルプ                                                                                                    |           |           |
| 送信可能一覧へ               |                                                                                                    |           |           |
| メッセージボックス             |                                                                                                    |           |           |
| 通知書等一覧                |                                                                                                    | 署名内容表示(Δ) | 署之前IB全(n) |
| 利用者情報登録               |                                                                                                    |           |           |
| オプション                 |                                                                                                    |           |           |
| 異名可能—譬∧               | 受付システルに接続中(SSI)                                                                                                    |           | NUM       |

G

| r 💽 e-Taxソフト - 署名              | 可能一覧: SC00F010                                                        | X                                    |
|--------------------------------|-----------------------------------------------------------------------|--------------------------------------|
| ファイル(F) 編集(E) 表示(V) 作)<br>雪子要ク | 戊(C) 納付情報登録(I) 納付計画等・一括約付(Y) 電子署名(S) 送信(T) メッヤ                        | ※雷子署名が完了すれば、署名数が更新されます。              |
|                                | 署名可能一覧                                                                |                                      |
| 利用者選択                          |                                                                       |                                      |
| 作成                             | 電子署名を行う申告・申請等を選択の上、[署名]を押してください。<br>電子署名したい帳票が表示されない場合は、申告・申請等一覧にて状態が | 作成完了」、「署名可グ                          |
| 納付情報登録                         | 署名可能一覧(L):                                                            |                                      |
| 納付計画等・一括納付                     | <b>申告・申請等名称 税目</b><br>電子署名 (3/3:署名確認)                                 | xcoofo14 ×                           |
| 署名可能一覧へ                        | 令和6年穷消費税確 消費税<br>令和6年度消費税確 消費税                                        |                                      |
| <b>*</b>                       | 以下の電子証明書で署名を行い                                                        | す。内容を確認の上、よろしければ [OK] を押してください。      |
| 電子署名                           | 举行先: 20                                                               |                                      |
|                                | メッセージ表示<br>発行元: Jg                                                    | SC00X010 ×                           |
|                                | 有効期間: 前 梁                                                             |                                      |
|                                |                                                                       |                                      |
|                                |                                                                       | ОК                                   |
|                                |                                                                       |                                      |
|                                |                                                                       |                                      |
|                                |                                                                       | チが元」したら、「UK」をクリッ                     |
|                                | クします。                                                                 |                                      |
|                                |                                                                       |                                      |
| 送信可能一覧へ                        |                                                                       |                                      |
| メッセージボッ                        | 1                                                                     |                                      |
|                                |                                                                       | 署名(G) 署名内容表示(A) 署名削除(D)              |
| しの売いてを                         | に日明肥一見て」をフリックしまり                                                      |                                      |
|                                |                                                                       | ーーーーーーーーーーーーーーーーーーーーーーーーーーーーーーーーーーーー |

### (2)添付書類のイメージデータの紐付け

|            | ✓ e-Taxソフト - ・送信T<br>ファイル(F) 編集(E) 表示(V) 作成 | J能一覧: SC00G010<br>ξ(C) 納付情報登録(I) 納付計画等・一括納付(Y) 電子署名(S) 送信(T) メッセージボックス(M) 通知書等一覧(K) 利用者情報登録(U) オプション(O) 印刷設定(Q) ヘルプ(H)                                                        |                       |               |   |
|------------|---------------------------------------------|----------------------------------------------------------------------------------------------------|-----------------------|---------------|---|
|            | 送信                                          |                                                                                                    | 基本的な流れ ロ              | 1グアウト         |   |
|            | メニューボタン エ<br>利用者選択                          | 送信可能一覧                                                                                                    |                       |               |   |
|            | 作成                                          | 送信する申告・申請等を選択の上、[送信]を押して下さい。<br>送信したい帳票が表示されない場合は、申告・申請等一覧にて状態が「送信可能」、「送信可能(署名不要)」、「送信可能(手計算あり、署名不要)」のいずれかになっているか、確                                                           | 観烈してください。             |               |   |
|            | 納付情報登録                                      | 送信可能申告·申請等一覧(_):                                                                                                    |                       |               |   |
|            | 納付計画等・一括納付                                  | -<br>-  -  -  -  -  -  -  -  -  -  -  -  -                                                                                                    |                       |               |   |
|            |                                             | □ 令和6年分消費税確 消費税 申告 2 麹町 1 2024-07-30 14:44:50                                                                                                    |                       |               |   |
|            | 送信可能一覧へ                                     |                                                                                                    |                       |               |   |
|            | 送信                                          | ②「送信可能申告・申請等一覧」に送信可能となっている<br>されます。                                                                                                    | る申告等デー                | タが表記          | 示 |
| (1) x = -  | ーボタンの                                       | 《自動ダルクを行いたい方へ》<br>自動ダルクを行いたい方へ》<br>また、チェクを入れた後、データと「市告等データ」と「添付書類のイメージデータ」を同時<br>れらを紐付ける必要があります。                                                                              | 特送信する場合               | 合にはこ          | _ |
|            |                                             | ■ 私(当社)は、申告した納税額について、自動ダイレクトを利用し、選択した口座からの引落しにより納付します (A)                                                                                                    | 竹青                    | 報確認(2)        |   |
| 「达信」を      | :クリックしま                                     | ≪添付書類をイメージデータ(PDF形式等)で送信される方へ≫                                                                                                    |                       |               |   |
| す。         |                                             | 以下の申告・申請等は単独(ときまでん。<br>申告・申請等を選択の上、〔紐付け〕を押すことで、元となる申告・申請等と併せて送信されます。<br>なお、元となる申告・申請等のメッセージ詳細(受信通知)からの送信を行う場合は、メッセージボックスを開き、そちらから行ってください。                                     |                       |               |   |
|            |                                             | 単独送信不可申告·申請等一覧(₭):                                                                                                    |                       |               |   |
|            |                                             | 申告・申請等名称         税目         氏名又は名称         提出先         署名数         更新日時         紐付け先申告・申請等名称           今和6年度消费超速         消费超         超町         1         2024-07-20 14 50 21 |                       |               |   |
|            |                                             |                                                                                                    |                       |               |   |
| <b>۵</b> * | 申告書等データ<br>す書類のイメージ                         | と 同時送信する 添<br>データがない 場合<br>・ 「単独送信不可申告・申請等一覧」の「紐付け<br>たい問い にの の に 、 に の の の の に 、 に の の に 、 に の の の に 、 に の の の の                                                             | <br>乍業をする前(<br>先申告・申請 | <br>には、<br>等名 |   |
| 道          | は (3) ブニタの1<br>追みます。                        | <u> 「 「 「 「 「 「 「 「 「 「 「 「 「 「 「 「 「 「 「</u>                                                                                                    |                       | 8             |   |

| 💽 e-Taxソフト - 送信            | 可能一覧: SC00G010                                                                                                    |          | - 0 X          |
|----------------------------|----------------------------------------------------------------------------------------------------|----------|----------------|
| ファイル(F) 編集(E) 表示(V) 作      | 成(C) 納付情報登録(I) 納付計画等・一括納付(Y) 電子署名(S) 送信(T) メッセージボックス(M) 通知書等一覧(K) 利用者情報登録(U) オプション(O) 印刷設定(Q) ヘルプ(H)                                                                                                    |          |                |
| 送信                         |                                                                                                    | 基本的な流れ   | ログアウト          |
| אבי-דעא אבי-דע א           | 送信可能一覧                                                                                                    |          |                |
| 利用者選択                      |                                                                                                    |          |                |
| 作成                         | 送信9る甲吉・甲請寺(2巻状の)上、し込信」を押して下さい。<br>送信したい帳票が表示されない場合は、甲告・申請等一覧にて状態が「送信可能」、「送信可能(署名不要)」、「送信可能(手計算あり、署名不要)」のいずれかになっているか、確認                                                                                                    | してください。  |                |
| 納付情報登録                     | 送信可能申告·申請等一覧(_):                                                                                                    |          |                |
| 納付計画等・一括納付                 |                                                                                                    |          |                |
| 署名可能一覧へ                    | 令和6年分消費税確 消費税 申告 2 麹町 1 2024-07-30 14:44:50                                                                                                    |          |                |
| 送信可能一覧へ                    |                                                                                                    |          |                |
|                            |                                                                                                    |          |                |
| 251日                       |                                                                                                    |          | 送信(N)          |
|                            |                                                                                                    |          |                |
|                            | 1 朝ダイレクトを利用する場合は、「以下のチェックボックスにチェックを入れてください。チェックが入らない場合は、自動ダイレクト対象外です。<br>また、チェックを入れた後、データ送信前に他の手続やメニューを選択すると、チェックが外れている場合がありますのでご注意ください。                                                                                                    |          |                |
|                            | 他、自動ダイレクトの詳細については画面上部のヘルブよりご確認ください。<br>※実第により法定純期限が延長されている方は、口座引達日等についてこちらを必ずご確認ください。                                                                                                    |          |                |
|                            | 「私(当社)は、由告した納税額について、自動ダイレクトを利用し、選択した口座からの引落したり納付します(A)                                                                                                    |          | 小主表記(2005万/10) |
|                            |                                                                                                    |          |                |
|                            | 公がり書類を1メーンテージ(PDFがえ)等)に送信されるカヘル     以下の申告・申請等は単独で送信ができません。     ・     ・     ホケの申告・申請等は単独で送信ができません。     ・     ・     ・     ・     ・     ・     ・     ・     ・     ・     ・     ・     ・     ・     ・     ・     ・     ・     ・     ・     ・     ・     ・     ・     ・     ・     ・     ・     ・     ・     ・     ・     ・     ・     ・     ・     ・     ・     ・     ・     ・     ・     ・     ・     ・     ・     ・     ・     ・     ・     ・     ・     ・     ・     ・     ・     ・     ・     ・     ・     ・     ・     ・     ・     ・     ・     ・     ・     ・     ・     ・     ・     ・     ・     ・     ・     ・     ・     ・     ・     ・     ・     ・     ・     ・     ・     ・     ・     ・     ・     ・     ・     ・     ・     ・     ・     ・     ・     ・     ・     ・     ・     ・     ・     ・     ・     ・     ・     ・     ・     ・     ・     ・     ・     ・     ・     ・     ・     ・     ・     ・     ・     ・     ・     ・     ・     ・     ・     ・     ・     ・     ・     ・     ・     ・     ・     ・     ・     ・     ・     ・     ・      ・      ・      ・      ・      ・     ・      ・      ・      ・     ・      ・      ・      ・      ・      ・      ・      ・      ・      ・      ・      ・      ・      ・      ・      ・      ・      ・      ・      ・      ・      ・      ・      ・      ・      ・      ・      ・      ・      ・      ・      ・      ・      ・      ・      ・      ・      ・      ・      ・      ・      ・      ・      ・      ・      ・      ・      ・      ・      ・      ・      ・      ・      ・      ・      ・      ・      ・      ・      ・      ・      ・      ・      ・      ・      ・      ・      ・      ・      ・       ・      ・      ・      ・      ・      ・      ・       ・      ・      ・      ・      ・      ・      ・      ・      ・      ・      ・      ・      ・      ・      ・      ・      ・      ・      ・      ・      ・      ・      ・      ・      ・      ・      ・      ・      ・      ・     ・     ・     ・     ・     ・     ・     ・     ・     ・     ・     ・     ・      ・      ・      ・      ・      ・       ・ |          |                |
|                            | 中音・中請等でき次の上、し細い「フ」を押すことで、元となる中音・中請等と併せては言されます。<br>なお、元となる申告・申請等のメッセージ詳細(受信通知)からの送信を行う場合は、メッセージボックスを開き、そちらから行ってください。                                                                                                    |          |                |
|                            | 単独送信不可申告·申請等一覧(K):                                                                                                    |          |                |
|                            | 」<br>申告・申請等名称 税目 氏名又は名称 提出先 署名数 更新日時 研付け先申告・申請等名称                                                                                                    |          |                |
|                            | 令和6年度消費税確 消費税                                                                                                    |          |                |
| <ul> <li>①対象となる</li> </ul> |                                                                                                    | す。       |                |
|                            |                                                                                                    | $ \geq $ |                |
| 利用者情報登録                    |                                                                                                    | 細付け(」)   | 紐付Iナ角郓余(D)     |
| オプション                      |                                                                                                    |          | NUM            |
|                            | 又刊シスプムに接続中(33日)                                                                                                    |          |                |

![](_page_10_Figure_0.jpeg)

| ボタン 🗾                                                         |                                                                                                    |
|---------------------------------------------------------------|----------------------------------------------------------------------------------------------------|
| 利用者選択                                                         |                                                                                                    |
| 作成                                                            | 送信する申告・申請等を選択の上、[送信]を押して下さい。<br>送信したい帳票が表示されない場合は、申告・申請等一覧にて状態が「送信可能」、「送信可能(署名不要)」、「送信可能(手計算あり、署名不要)」のいずれかになっているか、確認してください。                                                                                                    |
| 納付情報登録                                                        | 送信可能申告·申請等一覧(L):                                                                                                    |
| 付計画等・一括納付                                                     | -<br>-<br>-<br>-<br>-<br>-<br>-<br>-<br>-<br>-<br>-<br>-<br>-<br>-                                                                                                    |
| 署名可能一覧へ                                                       | 令和6年分消費税確 消費税 申告 2 麹町 1 2024-07-30 14:44:50                                                                                                    |
| 送信可能一覧へ                                                       |                                                                                                    |
|                                                               |                                                                                                    |
| 送信                                                            |                                                                                                    |
|                                                               | 送信(1)                                                                                                    |
|                                                               |                                                                                                    |
|                                                               | 目動ダイレクトを利用する場合は、以上のナエックホックスにナエックを入れてくたさい。ナエックが入らない場合は、目動ダイレクト対象外です。<br>また、チェックを入れた後、デーダ送信前に他の手高やメニューを選択すると、チェックが外れている場合がありますのでご注意ください。<br>からうせがする」ので認識については王王にしてある。サージレーで弱くては、                                                                                                    |
|                                                               | 他、自動ダイレントの評価については画面上部のヘルフよりと確認へたさい。<br><u>災害等により法定納期限が延長されている方は</u> 、口座引落日等について <u>こちら</u> を <u>必ずご確認ください。</u>                                                                                                    |
|                                                               |                                                                                                    |
|                                                               | □ 私(当社)は、甲苦した納税額について、自動タイレクトを利用し、選択した口座からの51時しにより納/                                                                                                    |
|                                                               | 《添付書類をイメージデータ(PDF形式等)で送信される方へ》  一個付け処理完了後、「紐付け先申告・申請等名称」                                                                                                    |
|                                                               | 「私(当社)は、単告した納税額について、自動タイレクトを利用し、強択した口座からの51時しにより納<br>《添付書類をイメージデータ(PDF形式等)で送信される方へ》<br>以下の申告・申請等と選択の上、「紐付け」を押すことで、元となる申告・申請等と併せて送信されます。<br>か補完入力されます。                                                                                                    |
|                                                               | 「本(当社)は、単告した納税額について、自動タイレクトを利用し、選択した口座からの51時したより納<br>《添付書類をイメージデータ(PDF形式等)で送信される方へ》<br>以下の申告・申請等を選択の上、「紐付け」を押すことで、元となる申告・申請等と併せて送信されます。<br>なお、元となる申告・申請等のメッセージ詳細(受信通知)からの送信を行う場合は、メッセージボックスを                                                                                                    |
|                                                               | 「私(当社)は、単告した納税額について、自動タイレクトを利用し、選択した口座からの51時したより納<br>《添付書類をイメージデータ(PDF形式等)で送信される方へ》<br>以下の申告・申請等で選択の上、「紐付け了 怒押すことで、元となる申告・申請等と併せて送信されます。<br>なお、元となる申告・申請等のメッセージ詳細(受信通知)からの送信を行う場合は、メッセージボックスを<br>単独送信不可申告・申請等一覧(K):                                                                                                    |
|                                                               | <ul> <li>         本(当社)は、単告した納税額について、自動タイレクトを利用し、強択した口座からの51時したより納<br/>《添付書類をイメージデータ(PDF形式等)で送信される方へ》<br/>以下の申告・申請等は単独で送信ができません。<br/>申告・申請等を選択の上、「紐付け」を押すことで、元となる申告・申請等と併せて送信されます。<br/>なお、元となる申告・申請等のメッセージ詳細(受信通知)からの送信を行う場合は、メッセージボックスを<br/>単独送信不可申告・申請等一覧(と):     </li> <li> <u>単告・申請等名称</u><br/><u>税目</u><br/><u>6名又は名称</u><br/><u>指出先</u><br/><u>第四</u><br/><u>1</u><br/>2024-07-30 145031</li> <li>         金和医生分に当覧税確定申告</li> </ul>                                                                                                    |
|                                                               | <ul> <li>         本(当社)は、単告した網税額について、自動タイレクトを利用し、選択した口座からの51年したより紹介              《添付書類をイメージデータ(PDF形式等)で送信される方へ》             以下の申告・申請等は単独で送信ができません。             申告・申請等を選択の上、「紐付け免申告・申請等と併せて送信されます。             なお、元となる申告・申請等のメッセージ詳細(受信通知)からの送信を行う場合は、メッセージボックスを      </li> <li> <u>単独送信不可申告・申請等一覧(k):      </u></li> <li> <u>単告・申請等名称               <u>税目             氏名又は名称             提出先             <u>報知             1             2024-07-30             1450-31      </u></u></u></li> <li> <u>新日             新日           </u></li></ul>                                                                                                    |
| ッセージボックス                                                      | <ul> <li>□ 私(当社)、中告した神税額(2010、自動9400/240)用し、強化した口座から05190(120)和</li> <li>③ 添付書類をイメージデータ(PDF形式等)で送信される方へ≫<br/>以下の申告・申請等は単独で送信ができません。</li> <li>□ 申告・申請等で選択の上、〔紐付け]を押すことで、元となる申告・申請等と併せて送信されます。</li> <li>□ なお、元となる申告・申請等のメッセージ詳細(受信通知)からの送信を行う場合は、メッセージボックスお</li> <li>単独送信不可申告・申請等一覧(k):</li> <li>□ <u>中告・申請等名称</u></li> <li>○ <u>私日</u></li> <li>○ <u>私日</u></li> <li>○ <u>人日</u></li> <li>○ <u>人日</u></li> <li>○ <u>人日</u></li> <li>○ <u>人日</u></li> <li>○ <u>人日</u></li> <li>○ <u>人日</u></li> <li>○ <u>人日</u></li> <li>○ <u>人日</u></li> <li>○ <u>人日</u></li> <li>○ <u>人日</u></li> <li>○ <u>日</u></li> <li>○ <u>日</u></li> <li>○ <u>人日</u></li> <li>○ <u>日</u></li> <li>○ <u>人口</u></li> <li>○ <u>人日</u></li> <li>○ <u>人日</u></li> <li>○ <u>人日</u></li> <li>○ <u>日</u></li> <li>○ <u>八日</u></li> <li>○ <u>八日</u></li> <li>○ <u>人日</u></li> <li>○ <u>人日</u></li> <li>○ <u>人日</u></li> <li>○ <u>人日</u></li> <li>○ <u>日</u></li> <li>○ <u>八日</u></li> <li>○ <u>八日</u></li></ul> |
| ッセージボックス<br>通知書等一覧                                            | <ul> <li>■ 私 (当在)は、単告した納税額について、自動タイレクトを利用し、選択した出産からの51年しにより納<br/>《添付書類をイメージデータ(PDF形式等)で送信される方へ》<br/>以下の申告・申請等で選択の上、〔紐付け力を押すことで、元となる申告・申請等と併せて送信されます。<br/>なお、元となる申告・申請等のメッセージ詳細(受信通知)からの送信を行う場合は、メッセージボックス材</li> <li>単 強送信不可申告・申請等一覧(と):</li> <li>■ 生き・申請等名称<br/>1 2024-07-30 14:50:31 令和6年分消費税確定申告</li> </ul>                                                                                                    |
| <ul> <li>ッセージボックス</li> <li>通知書等一覧</li> <li>利用者情報登録</li> </ul> | 「私告社Dは、申告UZ4附税額」CVUX、目動タイレクトを利用し、強快した出産からの51時しにより納 《※付書類をイメージデータ(PDF形式等)で送信される方へ》 UFの申告・申請等や増なび送信ができません。 abs、元となる申告・申請等や増いとで、元となる申告・申請等を併せて送信されます。 abs、元となる申告・申請等で増(b):   単先・申請等を増(b):   1 2024-07-30 1450.31   日本の6年度)消費税確… 消費税   1 2024-07-30 1450.31   日本の4年分消費税確定申告                                                                                                    |
| ッセージボックス<br>通知書等一覧<br>利用者情報登録<br>オブション                        | <ul> <li>■ K (当在)ば、単告した料税額(このべく) 自動タルットを利用し、強化した旦陸からの51年したよの新<br/>いての申告・申請等の運び合かできません。</li> <li>申告・申請等を選びたした。</li> <li>中告・申請等の変切たし、E (鈕付けがと申告・申請等と併せて送信されます。<br/>たお、元となる申告・申請等の運び合いで、</li> <li>単法信不可申告・申請等一覧(C):</li> <li>単法信不可申告・申請等一覧(C):</li> <li>単法信本可申告・申請等一覧(C):</li> <li>単告・申請等名称 12024-07-30 145031</li> <li>金和6年度消費税確 消費税</li> <li>1 2024-07-30 145031</li> <li>金和6年分消費税確定申告</li> <li>(鈕付け)</li> <li>(鈕付け)</li> </ul>                                                                                                    |

## (3)データの送信

![](_page_12_Figure_1.jpeg)

![](_page_13_Figure_0.jpeg)

![](_page_14_Picture_0.jpeg)

果の確認は「4 送信結果の確認」(66ページ)参照)。